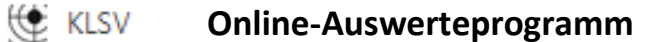

# Handout

# Anmeldung:

Nach dem Öffnen der Datenbank, siehst du die Startseite.

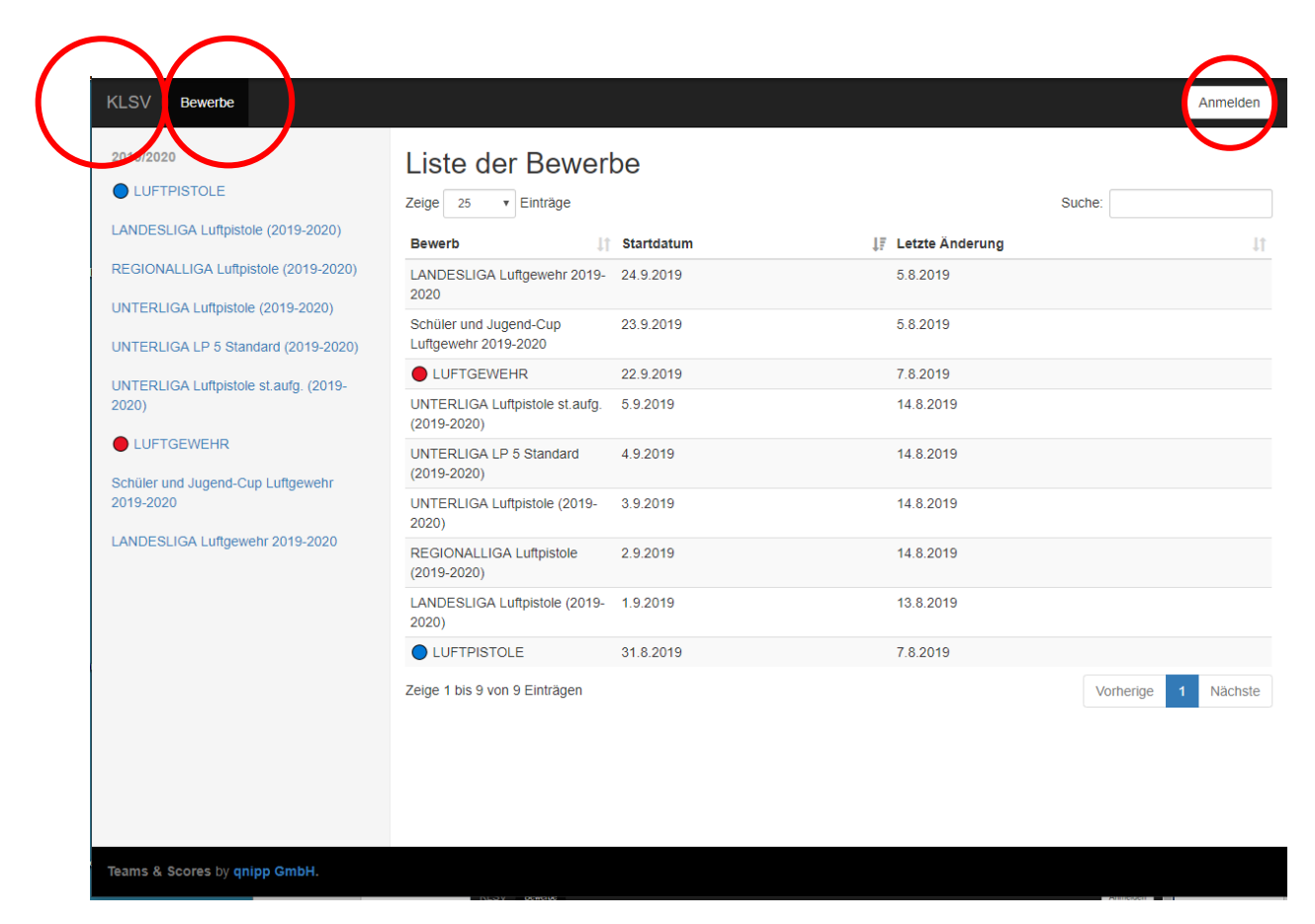

In der schwarzen Kopfzeile sind folgende Button zu finden:

<u>"KLSV</u>" = Homepage des KLSV, <u>"Bewerbe</u>" = zum Auswählen der Bewerbe (in blauer Schrift) und der Button: <u>"Anmelden</u>"

In der rechten Seite, im Eingabefenster, siehst du die Bewerbe ebenfalls aufgelistet und sie können je nach Belieben, nach Startdatum oder nach der letzten Änderung gereiht werden.

Bei mehreren Einträgen kannst du mit der Blätterfunktion weiterblättern.

Eine Suchfunktion ist ebenfalls eingebaut.

# **Registrieren:**

Vor der ersten Anmeldung musst du dich registrieren.

| LSV Bewerbe |                                          | Anmeld |
|-------------|------------------------------------------|--------|
|             |                                          |        |
|             | Anmelden                                 |        |
|             | Email                                    |        |
|             | Email                                    |        |
|             | Passwort                                 |        |
|             | Passwort                                 |        |
|             | Passwort vergessen?                      |        |
|             |                                          |        |
|             | Anmelden                                 |        |
|             | Noch kein Konti ? Registrieren           |        |
|             | Verifizierungsemainverloren2zmeut senden |        |

Danach erhältst du per Mail eine Nachricht mit einem Link zur Verifizierung deiner Emailadresse.

# Schützen\*innen anlegen:

**Der Oberschützenmeister bzw. der EDV Verantwortlicher** jedes Vereines hat die Aufgabe die Schützen\*innen seines Vereines anzulegen! Unter "Vereine" den Verein markieren und den Button "<u>Neuen Schützen anlegen</u>" drücken. Weiters ist er für die Eingabe der Mannschaften mit den dazugehörigen Schützen\*innen verantwortlich.

Bei den Mannschaftsführern muss eine Emailadresse angelegt werden, damit diese sich registrieren können und in weiterer Folge die Ergebnisse eingeben können. (Wenn gewünscht)

# Wichtig:

Schüler, Jugend I und II haben keine Schützenpassnummer und werden daher von mir in der Datenbank angelegt. Dazu bitte Vorname, Name, Geburtsdatum und Mannschaftsname mir schicken. Sonst ist eine Teilnahme an der Meisterschaft nicht möglich!

(Nachdem du dich angemeldet hast, erscheint in der schwarzen Kopfzeile zusätzlich der Button "<u>Vereine</u>" Hier sucht du deinen schon eingetragenen Verein in der linken Spalte

| KLSV Vereine Bewerbe                                                                                                    |                                                                |                                     |                | manfred.kopitar@gmail.com 🝷 |
|----------------------------------------------------------------------------------------------------|----------------------------------------------------------------|-------------------------------------|----------------|-----------------------------|
| Kärntner Landesschützenvert     ABSV St. Veit / Glan     BSK Kelag     Dummy     MSV Spittal / Drau     HSV Spittal / Drau     HSV Villach     SJSV Feldkirchen     LPSV Kärnten     Oberdrautaler SV | SV ZU Klagenfart<br>gerhard.puff@aon<br>+43676842996200<br>www | at<br>It at<br>Puff terhard<br>John | s              | Neuen Schützen anlegen      |
| – 🧾 PSV Klagenfurt                                                                                                    | Nachname                                                       | L Vorname                           | 1 Schützenpass | <b>↓</b> ↑ Geburt           |
| — 🛺 PSV Villach                                                                                                    | Bittner                                                        | Karl                                | 114            | 3.12.19                     |
| - III Rosentaler SV                                                                                                    | Doe                                                            | John                                | 9991           | 1.1.197                     |
| — 🚚 SG Friesach<br>— 🚑 SG Magistrat                                                                                                    | Katschnig                                                      | Martin                              | 426            | 6.1.199                     |

Eingetragen wird der Vorname, Nachname, GebDat., Geschlecht und die Schützenpassnummer!

# Das sind Pflichtfelder!

| KLSV Vereine Bewerbe |                      |          |              | manfred.kopitar@gmail.com 👻 |
|----------------------|----------------------|----------|--------------|-----------------------------|
| Schützen anlege      | en                   |          |              |                             |
| Titel                | Vorname              | Nachname |              | Titel (nachgestellt)        |
| tt.mm.jjjj           | Geschlecht auswählen | v        | Schützenpass |                             |
| SV zu Klagenfurt     |                      |          |              | Ŧ                           |
| Speichern            |                      |          |              | <i>"</i>                    |

Mit "Speichern" beendest du die Eingabe.

### **Bewerbe:**

Unter "**Bewerbe**" findest du alle Bewerbe der jeweiligen Saison. Unterteilt in Luftpistole und Luftgewehr.

Wenn du einen der Bewerbe anklickst, erscheint im rechten Fenster (Eingabefenster) die **Gesamtwertung** als Mannschafts- und Einzelwertung.

| KLSV Vereir <b>; Bewerbe</b>                                           |           |              |                                                   |           |       |                |                  |       |       | ma         | nfred.kopit | ar@gmail.com ▼   |
|------------------------------------------------------------------------|-----------|--------------|---------------------------------------------------|-----------|-------|----------------|------------------|-------|-------|------------|-------------|------------------|
| 2019/2020<br>LUFTPISTOLE Testill<br>LANDESLIGA Luftpistole (2019-2020) | LI RUTHER | ES-SCHULT    | LANDES<br>Kärntner Landesso<br>Landessportleiter: | BLIGAL    | uftp  | istol          | e (20            | 19-2  | 020   | )          |             | 🖶 Drucken        |
| UNTERLIGA Luftpistole (2019-2020)                                      |           |              | Mannschaften                                      | Auslosung | 1. Rd | 2. Rd          | 3. Rd            | 4. Rd | 5. Rd | Gesamtwert | ung         |                  |
| UNTERLIGA LP5 Standard (2019-2020)                                     | Mar       | nnschafts    | swertung                                          |           |       |                |                  |       |       |            |             |                  |
| UNTERLIGA Luftpistole StehAuf (2019-                                   |           |              |                                                   |           | 1.    | Rd             | 2. Rd            | 3.    | Rd    | 4. Rd      | 5. Rd       | Gesamt           |
| 2020)                                                                  | 1.        | SSV Sponh    | eim 1                                             |           | 1.    | 3<br>19<br>074 | 3<br>24<br>1.071 |       | 0     | 0          | 0           | 6<br>43<br>2.145 |
| Schüler und Jugend-Cup Luftgewehr 2019-<br>2020                        | 2.        | PSV Villach  | 1                                                 |           | 1.    | 3<br>17<br>089 | 0                |       | 0     | 0          | 0           | 3<br>17<br>1.089 |
| LANDESLIGA Luftgewehr 2019-2020                                        | 3.        | LPSV Kärnt   | en 1                                              |           | 1.    | 2<br>12<br>080 | 0                |       | 0     | 0          | 0           | 2<br>12<br>1.080 |
| FeuerpistoleTest!!!                                                    | 4.        | BSK Kelag    | 1                                                 |           | 1.    | 1<br>12<br>078 | 0                |       | 0     | 0          | 0           | 1<br>12<br>1.078 |
| 25 Meter Pistole                                                       | 5.        | SV St. Stefa | an 1                                              |           | 1.    | 0<br>7<br>080  | 0                |       | 0     | 0          | 0           | 0<br>7<br>1.080  |
|                                                                        | 6.        | SV Eisenka   | ppel 1                                            |           |       | 0<br>5<br>709  | 0                |       | 0     | 0          | 0           | 0<br>5<br>709    |
|                                                                        | Einz      | zelwertur    | ng                                                |           |       |                |                  |       |       |            |             |                  |

Unter "<u>Mannschaften</u>" werden alle Mannschaften mit den Schütz\*innen vom OSM oder vom EDV Verantwortlichen angelegt. In der Spalte "Vorjahresschnitt" muss das Schnittergebnis vom Vorjahr eingetragen werden. Dieser Schnitt wird nur bei Mannschaften der Landesliga eingetragen und dieser Schnitt wird für die Reihung der Schützen\*innen benötigt.

# Die Eingabe ist nur in der Meldephase möglich!

# **Die Meldephase endet - siehe Ausschreibung!**

| $\frown$                     | Mannschafte              | n Auslosung 1. Rd 🏶        | 2. Rd 🌒 3. Rd 🄀 4. Rd 🏶 | 5. Rd 🏶 Gesamtwertung |            |
|------------------------------|--------------------------|----------------------------|-------------------------|-----------------------|------------|
| Mannschaft hinzufügen Einzel | schützen hinzufügen      |                            |                         |                       |            |
| BSR 1/ 100 1                 |                          |                            |                         |                       |            |
| Mannschaftsführer: Rehernic  | Envin 🖉 anvin rebernig@k | aemtennetz at 0 ±426776140 | 00114                   | $\frown$              |            |
| Mama Nama                    | Cabilitarease            | Cohuntedatum               |                         | Veriekensekeitt       |            |
| Name                         | Scnutzenpass             | Geburtsdatum               | Altersklasse            | vorjanresschnitt      |            |
| Bierbaumer Karl              | <b>å</b> 353             | 9.9.1962                   | Senioren I              | 359,20                | ☑ ●        |
| Prodinger Erwin              | <b>å</b> 359             | 15.9.1956                  | Senioren II             | 351,80                | <b>Z</b> O |
| Rebernig Erwin               | <b>å</b> 360             | 24.9.1970                  | Männer 🕽 (Senioren I)   | 374,80                | <b></b> •  |
| Schütze hinzufügen           |                          |                            |                         |                       |            |
| LPSV Kärnten 1               |                          |                            |                         |                       | C .        |
| Mannschaftsführer: Tatschl B | ernhard                  |                            |                         |                       |            |
| Name                         | Schützen                 | ass Geburtsda              | tum Altersklasse        | Vorjahresschnitt      |            |
| Keutschegger Dietmar         | <b>å</b> 464             | 13.12.1966                 | Senioren I              | 355,00                | <b>e</b> • |
| Pichler Petra                | <b>4</b> 74              | 8.11.1976                  | Frauen                  | 339,00                | <b>e</b> • |
| Tatschl Bernhard             | <b>å</b> 533             | 29.6.1970                  | Senioren I              | 342,00                | <b>e</b> o |

Eine Mannschaft besteht aus drei Schütz\*innen. Die maximale Schützenanzahl ist Zehn. Hier müssen alle Schützen\*innen eingetragen werden, die möglicherweise in der Mannschaft mitschießen.

Schützen\*innen die in der Unterliga ihre Bewerbe bestreiten, haben die Möglichkeit, bei der Landesliga oder bei der Regionalliga als **"Einzelschütze**" teilzunehmen, um sich für die Staatsmeisterschaft zu qualifizieren. Mit dem Button **"Einzelschützen hinzufügen**" muss der/die Schütze\*in angelegt werden. Das Ergebnis muss vom gegnerischen Mannschaftsführer (=Kampfrichter) in die Datenbank eingetragen werden.

| KLSV Vereine Bewerbe                            | Ū                        |               |                     |              |              | manfred.kopitar@gma | ail.com 👻 |
|-------------------------------------------------|--------------------------|---------------|---------------------|--------------|--------------|---------------------|-----------|
| 2019/2020                                       | Gutschier Margarethe     |               | 34                  | 18.4.1958    |              | Seniorinnen II      |           |
| LUETPISTOLE Testill                             | Kaiser Reinhard          |               | 61                  | 10.10.1959   |              | Senioren II         |           |
|                                                 | Puschnig Gerlinde        |               | 27                  | 10.4.1959    |              | Seniorinnen II      |           |
| LANDESLIGA Luftpistole (2019-2020)              |                          |               |                     |              |              |                     |           |
| REGIONALLIGA Luftpistole (2019-2020)            | SV zu Klagenfu           | urt 2         |                     |              |              |                     |           |
| UNTERLIGA Luftpistole (2019-2020)               | Mannschaftsführer: Doe J | John 🛛 manfre | d.kopitar@gmail.com |              |              |                     |           |
| UNTERLIGA LP5 Standard (2019-2020)              | Name                     | Sc            | hützenpass          | Geburtsdatum | Alterski     | asse                |           |
| UNTERLIGA Luftpistole StehAuf (2019-            | Bittner Karl             | 💄 114         | 4                   | 3.12.1965    | Seniorer     | n I                 | •         |
| 2020)                                           | Stultschnig Laetitia     | 💄 33-         | 4                   | 26.12.2000   | Juniorini    | nen                 | •         |
| LUFTGEWEHR Test!!!                              | Stultschnig Silvia       | <b>_</b> 33   | 5                   | 28.11.1973   | Seniorin     | nen I               | •         |
| Schüler und Jugend-Cup Luftgewehr 2019-<br>2020 |                          |               |                     |              |              |                     |           |
| LANDESLIGA Luffgewehr 2019-2020                 | Schütze hinzulügen       |               |                     |              |              |                     |           |
| Four-mintels Tootill                            |                          | urt Einzolog  | hützen              |              |              |                     |           |
| Feuerpistole lestill                            | SV zu Klagenit           | unt Einzeisc  | chutzen             |              |              |                     | Ľ         |
| 25 Meter Pistole                                | Mannschaftsführer: Doe J | Iohn 🔽 manfre | d.kopitar@gmail.com |              |              |                     |           |
|                                                 | Name                     | Schützenpass  | Geburts             | sdatum       | Altersklasse |                     |           |
|                                                 | Doe John 🗧               | 9991          | 1.1.1972            | 2            | Senioren I   |                     | •         |
|                                                 |                          |               |                     |              |              |                     |           |
|                                                 | Schütze hinzufügen       |               |                     |              |              |                     |           |

Schützen\*innen die in keiner Mannschaft sind, können als Einzelschütze\*in Mitschießen.

Unter "Auslosung" findest du die von mir ausgelosten Paarungen für die jeweiligen Runden.

| KLSV Bewerbe                                   |                          |                            |                    |                |           |                 |                       |                   |               | Anmelden     |
|------------------------------------------------|--------------------------|----------------------------|--------------------|----------------|-----------|-----------------|-----------------------|-------------------|---------------|--------------|
| 2019/2020                                      |                          | Landessportiel             | ter: Kopitar Ma    | ntrea          |           |                 |                       |                   |               |              |
|                                                |                          | Mannschaften               | Auslosung          | 1. Rd          | 2. Rd     | 3. Rd           | 4. Rd                 | 5. Rd             | Gesamtwertung |              |
| LANDESLIGA Luftpistole (2019-2020)             | Linon                    |                            |                    |                |           |                 |                       |                   |               |              |
| REGIONALLIGA Luftpistole (2019-2020)           | Ligen                    |                            |                    |                |           |                 |                       |                   |               |              |
| UNTERLIGA Luftpistole (2019-2020)              | Mannschaftsv             | vertung                    |                    |                |           |                 |                       |                   |               |              |
| UNTERLIGA LP 5 Standard (2019-2020)            | BS                       | K Kelag 1                  | $\supset$          |                |           |                 |                       |                   |               |              |
| UNTERLIGA Luftpistole st.aufg. (2019-          | PS                       | V Villach 1                | $\exists$          |                |           |                 |                       |                   |               |              |
| 2020)                                          | SSV<br>SV E              | Sponheim 1<br>isenkappel 1 | 31                 |                |           |                 |                       |                   |               |              |
|                                                | sv                       | St. Stefan 1               |                    |                |           |                 |                       |                   |               |              |
| Schüler und Jugend-Cup Luftgewehr<br>2019-2020 | 6 Mannschafter           | 1                          |                    |                |           |                 |                       |                   |               |              |
| LANDESLIGA Luftgewehr 2019-2020                | Mannscha                 | ftswertuna                 |                    |                |           |                 |                       |                   |               |              |
|                                                | 1. Rd                    |                            |                    |                |           | 2. Rd           |                       |                   |               |              |
|                                                | 19.10.2019 - 19          | 9.10.2019                  |                    |                |           | 16.11           | 2019 – 1              | 6.11.2019         |               |              |
|                                                | PSV Villa                | ach 1                      | SV St. St          | əfan 1         | $\supset$ |                 | SV Eisenk             | appel 1           | P             | SV Villach 1 |
|                                                | SV Eisenk                | appel 1                    | SSV Spon<br>BSK Ke | heim 1<br>ag 1 | R         |                 | SV St. St<br>SSV Spor | tefan 1<br>heim 1 |               | SV Kärnten   |
|                                                |                          |                            |                    |                |           |                 |                       |                   |               |              |
|                                                | 3. Rd<br>14.12.2019 – 14 | 4.12.2019                  |                    |                |           | 4. Rd<br>18.1.2 | l<br>2020 – 18        | .1.2020           |               |              |
|                                                | PSV Vill                 | ach 1                      | SSV Spor           | heim 1         |           |                 | LPSV K                | ärnten            | PS            | W Villach 1  |
|                                                | 1000                     |                            | 001 000            |                |           |                 |                       |                   |               |              |

Um ein Ergebnis einzugeben, musst du dich anmelden.

Berechtigt dazu ist der OSM und der festgelegte Mannschaftsführer, nach erfolgter Registrierung!

Der Mannschaftsführer wird beim Anlegen einer Mannschaft deklariert. Ein Mannschaftsführer kann keine Schützen anlegen. Diese Berechtigung hat der Oberschützenmeister und der EDV Verantwortliche.

Die Eingabe eines Ergebnisses ist nur im angegebenen Zeitfenster möglich. Ersichtlich in der Ausschreibung und in der Onlineauswertung selbst. (z.B.: RegLig Ost, 1. Runde von – bis)

| KLSV Bewerbe |                                             | Anmelden |
|--------------|---------------------------------------------|----------|
|              | Anmelden                                    |          |
|              | Email                                       |          |
|              | manfred.kopitar@drei.at                     |          |
|              | Passwort                                    |          |
|              |                                             |          |
|              | Passwort vergessen?                         |          |
|              | Anmelden                                    |          |
|              | Noch kein Konto? Registrieren               |          |
|              | Verifizierungsemail verloren? Erneut senden |          |

# Eintragen eines Ergebnisses:

Die jeweilige Runde anklicken. Achten auf die Eingabezeit!

| KLSV Vereine Bewerbe                                                                           | Benutzerrolle zurück                                                                                                    | setzen bernhardtat@gmail.com - |
|------------------------------------------------------------------------------------------------|----------------------------------------------------------------------------------------------------|--------------------------------|
| 2022/2023<br>Testbewerb<br>LP5 Standard (RFWK 2022-2023)                                       | Karntner Landesschützenverband<br>Landessportleiter: Kopitar Manfred                                                                       | 🖸 🕒 Drucken                    |
| ***<br>LG-Schüler-Jugend 1-Jugend 2 (RFWK<br>2022-2023)<br>LG-JungschützInnen (RFWK 2022-2023) | Mannschalter Auslosung 1. Runde 2. Runde 3. Runde 4. Runde 5. Ru<br>Mannschaftswertung<br>2. Runde, 1.5.2022 – 30.6.2022<br>LPSV Kärnten 1 | nde Gesamtwertung              |
| Test mit Zeitstempel<br>2021/2022<br>2020/2021<br>2019/2020                                    | 1. 2 3.<br>Schütze auswählen<br>Schütze auswählen                                                                                          | 4. Gesamt<br>0                 |

### Hier ist es wichtig, dass zuerst alle drei SchützInnen angewählt werden!!!

| KLSV Vereine Bewerbe                                                                                                    | Benutzerrolle zurücksetzen bernhardtat@g                                                                                                    |           |
|----------------------------------------------------------------------------------------------------|----------------------------------------------------------------------------------------------------|-----------|
| 2022/2023<br>Testbewerb<br>LP5 Standard (RFWK 2022-2023)                                                                 | LP5 Standard (RFWK 2022-2023)       C         Karntner Landesschützenverband       Landessportleiter: Kopitar Manfred                                                                                                    | Drucken   |
| LG-Schüler-Jugend 1-Jugend 2 (RFWK<br>2022-2023)<br>LG-Jungschützinnen (RFWK 2022-2023)<br>LG-UNTERLIGA (RFWK 2022-2023) | Mannschaften     Auslosung     1. Runde     2. Runde     3. Runde     4. Runde     5. Runde     Gesamtwertung       Mannschaftswertung       2. Runde, 15.2022 – 30.6.2022       LPSV Kärnten 1                          |           |
| Test mit Zeitstempel<br>2021/2022<br>2020/2021<br>2019/2020                                                              | 1.     2.     3.     4.     Ge       Keutschegger Dietmar     Schütze auswählen     Eintragen C       Kopitar Manfred     Schütze auswählen     Eintragen C       Tatschl Bernhard     Schütze auswählen     Eintragen C | samt<br>O |

# Und erst dann dürfen die Ergebnisse eingetragen werden!!!

Unter deiner Mannschaft kannst du jetzt die Checkbox Eintragen 🗹 anklicken. Dadurch öffnet sich die Eingabemaske, wo die 4 Serien eingegeben werden. Die Reihung der Schütz\*innen in der Eingabemaske erfolgt in der Landesliga nach dem letzten Schnitt.

| KLSV Vereine Bewerbe                          | Bi                                                 | enutzerrolle zurücksetzen | bernhardtat@gmail.com - |
|-----------------------------------------------|----------------------------------------------------|---------------------------|-------------------------|
| 2022/2023                                     | Ergebnis eintragen                                 | ×                         |                         |
| Testbewerb                                    | Dietmar Keutschedder                               |                           |                         |
| LP5 Standard (RFWK 2022-2023)                 | 1. Serie 2. Serie 3. Serie 4. Serie Gesamt         |                           |                         |
| ***                                           | 0                                                  | o 5 Pundo I               | Gosamtwortung           |
| LG-Schüler-Jugend 1-Jugend 2 (RFWK 2022-2023) | Text bei Nichtwertung                              | e 5. Kunde v              | Gesantwentung           |
| LG-JungschützInnen (RFWK 2022-2023)           |                                                    |                           |                         |
| LG-UNTERLIGA (RFWK 2022-2023)                 | Speich                                             | em                        | 0                       |
| Test mit Zeitstempel                          | Keutschegger Dietmar Schütze auswählen Eintragen 🗹 | 4.                        | Gesam                   |
| 2021/2022<br>2020/2021                        | Kopitar Manfred Schütze auswählen Eintragen 🗗      |                           |                         |
| 2019/2020                                     | Tatschi Bernhard Schütze auswählen Eintragen [Z]   |                           | 0                       |

In den restlichen Ligen gibt es keinen Schnitt, da keine Reihung der Schützen\*innen vorgesehen ist. Mit **Speichern** wird das Ergebnis erfasst ....

... die Punkteverteilung der Direktbegegnung erfolgt automatisch.

| KLSV Vereine Schützen Bewerbe        |                                                     |                                                                                                    | manfred.kopitar@drei.at 👻 |
|--------------------------------------|-----------------------------------------------------|----------------------------------------------------------------------------------------------------|---------------------------|
| 2022/2023<br>2021/2022               | 1. Runde, 12.11.2021 – 14.11.2021<br>LPSV Kärnten 1 | 1 2 2 4 Casand Ruskin Ruskin Casand 4 2 2 4                                                           | PSV Klagenfurt 1          |
| O Infotafel O                        | Keutschegger Dietmar 📝                              | 1. 2. 3. 4. Gesalli Pulikie Pulikie Gesalli 4. 3. 2. 1.<br>84 89 87 85 345 <b>4 6</b> 362 90 90 88 94 | Pranter Elke 📝            |
|                                      | Wurmitsch Christian 📝                               | 82 89 94 89 354 <b>5 3</b> 341 78 90 91 82                                                            | Kuneth Günther 📝          |
| BUNDESLIGA Luftpistole - Hauptrunde  | Kopitar Manfred 📝                                   | 81 89 82 86 338 <b>2 1</b> 320 72 85 81 82                                                            | Unterweger Christoph 📝    |
| Region Süd 2021-2022                 |                                                     | 1.037 <b>11</b> : <b>10</b> 1.023                                                                     | Abgeschlossen ×           |
| LANDESLIGA Luftpistole (2021-2022)   | SV zu Klagenfurt 1                                  |                                                                                                    | SG Friesach 1             |
| REGIONALLIGA Luftpistole (2021-2022) |                                                     | 1. 2. 3. 4. Gesamt Punkte Punkte Gesamt 4. 3. 2. 1.                                                   |                           |
| LINTERLIGA Luftnistole - (REWK 2021- | Keuc Christoph 📝                                    | 91 83 85 85 344 <b>3 6</b> 354 89 86 92 87                                                            | Rumpold Manuel 📝          |
| 2022) - Neu                          | Puff Gerhard 📝                                      | 88 93 84 88 353 <b>5 4</b> 349 83 92 88 86                                                            | Orasch Shrisuan 😪         |
| UNTERLIGA LP5 Standard (REWK 2021-   | Walti Eva 🗹                                         | 84 89 85 79 337 <b>2 1</b> 322 85 80 81 76                                                            | Orasch Sophia 📝           |
| 2022) - Neu                          |                                                     | 1.034 <b>10</b> : <b>11</b> 1.025                                                                     | Abschließen               |

Nach Eingabe beider Mannschaftsergebnisse, den Button "Abschließen" drücken!

# Die Wertung:

Der/die Schütze\*in mit dem höchsten Gesamtergebnis erhält 6 Punkte.

Der/die Schütze\*in mit dem zweithöchsten Ergebnis erhält 5 Punkte usw.

Eine Mannschaft kann also maximal 18 Punkte erreichen. Die niedrigste Punkteanzahl ist 6.

| KLSV Vereine Schützen Bewerb                                | 2                                                                                      |
|-------------------------------------------------------------|----------------------------------------------------------------------------------------|
| 2022/2023<br>2021/2022<br>O Infotafel O                     | UNTERLIGA LP5 Standard (RFWK 2021-2022) - Neu                                          |
| LUFTPISTOLE                                                 | Kämtner Landesschützenverband<br>Landessportleiter: Kopitar Manfred                    |
| BUNDESLIGA Luftpistole - Hauptrunde<br>Region Süd 2021-2022 | Mannschaften     Auslosung     1. Runde ⊕     2. Runde ⊕     3. Runde ⊕     4. Runde ⊕ |
| LANDESLIGA Luftpistole (2021-2022)                          | Mannschaftswertung                                                                     |

# Bei der Unterliga (RFWK) gibt es keine Direktbegegnung!

|                                                             |                                    | desspontener. | Ropital Manifed |            |            |            |            |               |
|-------------------------------------------------------------|------------------------------------|---------------|-----------------|------------|------------|------------|------------|---------------|
| BUNDESLIGA Luftpistole - Hauptrunde<br>Region Süd 2021-2022 | Mannschaften                       | Auslosung     | 1. Runde 🌐      | 2. Runde 🌐 | 3. Runde 🄀 | 4. Runde 🄀 | 5. Runde 🌐 | Gesamtwertung |
| LANDESLIGA Luftpistole (2021-2022)                          | Mannschaftsw                       | ertung        |                 |            |            |            |            |               |
| REGIONALLIGA Luftpistole (2021-2022)                        | 1. Runde, 20.10.2021 - 11.11       | .2021         |                 |            |            |            |            |               |
| UNTERLIGA Luftpistole - (RFWK 2021-<br>2022) - Neu          | PSV Villach 5                      |               |                 | 1.         | 2.         | 3.         | 4.         | Gesamt        |
| UNTERLIGA LP5 Standard (RFWK 2021-<br>2022) - Neu           | Thamer Thomas 🕑                    |               |                 | 87         | 86         | 81         | 80         | 340           |
| UNTERLIGA Luftpistole St.auf. (RFWK<br>2021-2022) - Neu     | Thamer Markus 🗹<br>Abgeschlossen 🗙 |               |                 | 87         | 85         | 85         | 76         | 333<br>1.011  |
| QUALIFIKATION Luftpistole (2021-2022)                       | PSV Villach 6                      |               |                 |            |            |            |            |               |
|                                                             | Glinzner Stefan 🛯 😰                |               |                 | 1.<br>85   | 2.<br>91   | 3.<br>92   | 4.<br>87   | Gesamt<br>355 |
| LANDESLIGA Luftgewehr (2021-2022) -<br>NEU                  | Fröhlich Patrik 📝                  |               |                 | 69         | 78         | 78         | 87         | 312           |
|                                                             | Mosser Mathias 📝                   |               |                 | 73         | 73         | 74         | 79         | 299           |
| UNTERLIGA Luftgewehr (RFWK 2021-<br>2022) - Neu             | Abgeschlossen 🗙                    |               |                 |            |            |            |            | 966           |

Nach Eingabe der Ergebnisse, wird durch den Button "Abschließen" die Eingabe beendet!

📋 🖸 🔒 Drucken

Die Reihung in der Regionalliga und in der Unterliga ergibt sich aus den erreichten Mannschaftspunkten und in zweiter Linie aus dem Schnitt.

Damit ein Ergebnis zählt, müssen mindestens 4 Runden in den Unterligen geschossen werden.

Unter Einzelwertung erscheint daraufhin der grüne Punkt vor dem Namen des\*der Schützen\*in.

(Bei falscher Eingabe bitte ich dich, mit mir Kontakt aufzunehmen, damit ich eine Korrektur vornehmen kann)

| KLSV Vereine Bewerbe                            |                                                                     |                   |                     | d.kopitar@gmail.com 👻 |
|-------------------------------------------------|---------------------------------------------------------------------|-------------------|---------------------|-----------------------|
|                                                 |                                                                     | 1.075             |                     | 1.075                 |
| 2019/2020                                       | 2. Oberdrautaler SV 1                                               | 8                 |                     | 8                     |
| LUFTPISTOLE Test!!!                             |                                                                     | 1.062             |                     | 1.062                 |
| LANDESLIGA Luftpistole (2019-2020)              | Unterliga LP - Einzelwertung                                        |                   |                     |                       |
| REGIONALLIGA Luftpistole (2019-2020)            | Frauen                                                              |                   |                     |                       |
|                                                 |                                                                     | 1. Runde 2. Runde | 3. Runde 4. Runde   | Gesamt Schnitt        |
| UNTERLIGA LUIIDISIOIE (2019-2020)               | 1.      Ankert Tanja SSV Sponheim                                   | 357               |                     | 357 357,00            |
| UNTERLIGA LP5 Standard (2019-2020)              | Männer                                                              |                   |                     |                       |
| UNTERLIGA Luftpistole StehAuf (2019-            |                                                                     | 1. Runde 2. Runde | 3. Runde 4. Runde   | Gesamt Schnitt        |
| 2020)                                           | 1. • Egger Thomas Oberdrautaler SV                                  | 353               |                     | 353 353,00            |
| LUFTGEWEHR Test!!!                              | 2. • Hopfgartner Josef Oberdrautaler SV                             | 351               |                     | 351 351,00            |
| Schüler und Jugend-Cup Luftgewehr 2019-<br>2020 | Seniorinnen I                                                       |                   |                     |                       |
|                                                 |                                                                     | 1. Runde 2. Runde | 3. Runde 4. Runde   | Gesamt Schnitt        |
| LANDESLIGA Luttgewenr 2019-2020                 | 1. Hölbling Roswitha HSVK Helvetia                                  | 356               |                     | 356 356,00            |
| FeuerpistoleTest!!!                             | 2. • Ettinger Karin SSV Sponheim                                    | 352               |                     | 352 352,00            |
| 25 Meter Pistole                                | 3. <ul> <li>Stultschnig Silvia</li> <li>SV zu Klagenfurt</li> </ul> | 350               |                     | 350 350,00            |
|                                                 | Senioren I                                                          |                   |                     |                       |
|                                                 |                                                                     | 1. Runde 2. Rund  | e 3. Runde 4. Runde | Gesamt Schnitt        |
|                                                 | 1.  Bittner Karl SV zu Klagenfurt                                   | 360               |                     | 360 360,00            |
|                                                 | Schmölzer Harald HSV Spittal / Drau                                 | 360               |                     | 360 360,00            |
|                                                 | 3. • Delfser Karl Oberdrautaler SV                                  | 358               |                     | 358 358,00            |
|                                                 |                                                                     |                   |                     |                       |
| Teams & Scores by qnipp GmbH.                   |                                                                     |                   |                     |                       |

In der Kärntner Landesliga wird die Punkteverteilung wie gewohnt nach dem Bundesligamodus durchgeführt.

Die Eingabe der Ringe erfolgt nach jeder Zehnerserie und die Punktevergabe wird angesagt.

Bei Mannschaftspunktegleichstand wird die Siegermannschaft durch ein Stechen ermittelt.

| 2019/2020                                      | Kämtner Landesschützenverband BARNULESLIGA Luftpistole (2019-2020)              |
|------------------------------------------------|---------------------------------------------------------------------------------|
| LANDESLIGA Luftpistole (2019-2020)             | Landessportleiter: Kopitar Manfred                                              |
| REGIONALLIGA Luftpistole (2019-2020)           |                                                                                 |
| UNTERLIGA Luftpistole (2019-2020)              | MannschaftenAuslosung1. Rd (1)2. Rd (1)3. Rd (1)4. Rd (1)5. Rd (1)Gesamtwertung |
| UNTERLIGA LP 5 Standard (2019-2020)            | Mannschaftswertung                                                              |
| UNTERLIGA Luftpistole st.aufg. (2019-<br>2020) | 1. Rd, 19.10.2019 – 19.10.2019       PSV Villach 1       SV St. Stefan 1        |
|                                                | 1. 2. 3. 4. Gesamt Punkte Punkte Gesamt 4. 3. 2. 1.                             |
|                                                | Eintragen 🗗 0 0 Eintragen 🖓                                                     |
| Schüler und Jugend-Cup Luftgewehr 2019-        | Eintragen 🗗 0 0 Eintragen 🗗                                                     |
| 2020                                           | Eintragen 🖬 0 0 Eintragen 🖬                                                     |
| LANDESLIGA Luftgewehr 2019-2020                | 0 0 : 0 0 Abschließen                                                           |

# Ein Beispiel:

# Mannschaftswertung

| 1. Rd, 30.7.2019 – 31.7.2019 |            |    |    |    |                  |               |   |   |   |               |                  |    |    |    |                   |                     |
|------------------------------|------------|----|----|----|------------------|---------------|---|---|---|---------------|------------------|----|----|----|-------------------|---------------------|
| PSV Villach 1                |            |    |    |    |                  |               |   |   |   |               |                  |    |    |    |                   | SV St. Stefan 1     |
|                              | 1.         | 2. | 3. | 4. | Gesamt           | Punkte        |   |   |   | Punkte        | Gesamt           | 4. | 3. | 2. | 1.                |                     |
| Thamer Thomas                | 91<br>10,9 | 90 | 90 | 90 | 361<br>Stechen   | <b>4</b><br>2 |   |   |   | <b>4</b><br>0 | 361<br>Stechen   | 90 | 90 | 90 | <b>91</b><br>10,0 | Sterling Raimund    |
| Thamer Makus                 | 91<br>10,0 | 90 | 90 | 90 | 361<br>Stechen   | <b>4</b><br>2 |   |   |   | <b>4</b><br>0 | 361<br>Stechen   | 90 | 90 | 91 | 90<br>9,9         | Varga Zoltan        |
| Thamer Michael               | 90<br>10,0 | 89 | 90 | 90 | 359<br>Stechen   | <b>4</b><br>2 |   |   |   | <b>4</b><br>0 | 359<br>Stechen   | 90 | 90 | 90 | 89<br>9,9         | Eberhard Peter      |
|                              |            |    |    |    | 1.081<br>Stechen | 12<br>6       | 2 | 1 | 1 | 12<br>0       | 1.081<br>Stechen |    |    |    |                   |                     |
| SV Eisenkappel 1             |            |    |    |    |                  |               |   |   |   |               |                  |    |    |    |                   | SSV Sponheim 1      |
|                              | 1.         | 2. | 3. | 4. | Gesamt           | Punkte        |   |   |   | Punkte        | Gesamt           | 4. | 3. | 2. | 1.                |                     |
| Auprich Andreas              | 95         | 94 | 92 | 92 | 373              | 6             |   |   |   | 2             | 364              | 93 | 89 | 92 | 90                | Salbrechter Gehard  |
| Auprich Katja                | 92         | 90 | 90 | 92 | 364              | 5             |   |   |   | 3             | 362              | 90 | 90 | 92 | 90                | Gottole Carina      |
| Lach Thomas                  | 88         | 87 | 90 | 89 | 354              | 2             |   |   |   | 6             | 358              | 90 | 90 | 90 | 88                | Bruckmayer Bernhard |
|                              |            |    |    |    | 1.091            | 13            | 3 | 1 | 0 | 11            | 1.084            |    |    |    |                   |                     |

Die Reihung der Mannschaften erfolgt in erster Linie durch die Mannschaftsgesamtpunkte und in weiterer Folge durch die Einzelpunkte und durch die Mannschaftsgesamtringe.

| KLSV Vereine Schützen Bewerbe                                      | e                          |                                                                     |                  |                  |          |         | manfred.ko    | pitar@drei.at 🝷         |
|--------------------------------------------------------------------|----------------------------|---------------------------------------------------------------------|------------------|------------------|----------|---------|---------------|-------------------------|
| 2019/2020  LUFTPISTOLE TestIII  LANDESLIGA Luftpistole (2019-2020) | LAN<br>Karntner<br>Landess | IDESLIGA Lu<br>Landesschützenverband<br>portleiter: Kopitar Manfred | uftpistc         | ole (20          | 19-20    | 20) 🗷   | <b>₽</b> □ (  | 🖶 Drucken               |
| REGIONALLIGA Luftpistole (2019-2020)                               | Mannachafta                | Auclosupe 1 Pd                                                      | 2 Pd (A)         | 2 Dd 🌰           | 4 Pd 444 | E Dd 🏟  | Gosamtwortung |                         |
| UNTERLIGA Luftpistole (2019-2020)                                  | Mannschalter               | Ausiosung T. Ru                                                     | 2. Ku 🖤          | 3. Ku 🖤          | 4. Ku 🐨  | 5. Ku 🎲 | Gesantwertung |                         |
| UNTERLIGA LP 5 (2019-2020)                                         | Mannschaftswert            | ung                                                                 |                  |                  |          |         |               |                         |
| UNTERLIGA Luftpistole StehAuf (2019-                               |                            |                                                                     | 1. Rd            | 2. Rd            | 3. Rd    | 4. Rd   | 5. Rd         | Gesamt                  |
| 2020)                                                              | 1. SV Eisenkappel 1        |                                                                     | 3<br>13<br>1.091 | 2<br>12<br>1.080 | 0        | 0       | 0             | 5<br>25<br>2.171        |
| -<br>Schüler und Jugend-Cup Luftgewehr<br>2019-2020                | 2. LPSV Kärnten 1          |                                                                     | 3<br>15<br>1.082 | 1<br>1<br>90     | 0        | 0       | 0             | 4<br>16<br>1.172        |
| LANDESLIGA Luftgewehr 2019-2020                                    | 3. PSV Villach 1           |                                                                     | 2<br>12<br>1.081 | 1<br>12<br>1.080 | 0        | 0       | 0             | 3<br>24<br>2.161        |
| Neuen Bewerb anlegen                                               | 4. SV St. Stefan 1         |                                                                     | 1<br>12<br>1.081 | 2<br>1<br>90     | 0        | 0       | 0             | <b>3</b><br>13<br>1.171 |
|                                                                    | 5. SSV Sponheim 1          |                                                                     | 0<br>11<br>1.084 | 1<br>4<br>360    | 0        | 0       | 0             | 1<br>15<br>1.444        |
|                                                                    | 6. BSK Kelag 1             |                                                                     | 0<br>9<br>1.078  | 1<br>4<br>360    | 0        | 0       | 0             | <b>1</b><br>13<br>1.438 |
|                                                                    | Disziplin hinzufügen       |                                                                     |                  |                  |          |         |               |                         |
|                                                                    | Einzelwertung              |                                                                     |                  |                  |          |         | 0             | • 🗹                     |
| Teams & Scores by qnipp GmbH.                                      |                            |                                                                     |                  |                  |          |         |               |                         |

**Die Einzelwertung** in der Landesliga ist in die jeweiligen Klassen unterteilt und wird nach dem Schnitt gereiht.

| Einze<br>Frauen | <b>Iwertung</b><br>Limit erreich: bei: 340 |                |       |          |         |       |       |        | $\frown$ |
|-----------------|--------------------------------------------|----------------|-------|----------|---------|-------|-------|--------|----------|
|                 |                                            |                | 1. Rd | 2. Rd    | 3. Rd   | 4. Rd | 5. Rd | Gesamt | Schnitt  |
| 1. •            | uprich Katja                               | SV Eisenkappel | 340   | 340      | 360     | 360   |       | 1.400  | 350,00   |
| •               | Gottole Carina                             | SSV Sponheim   | 340   | 360      | 330     | 360   | 360   | 1.750  | 250.00   |
| 3. ●            | ichler Petra                               | LPSV Kärnten   | 340   | 340      | 345     | 360   |       | 1.385  | 346,25   |
| Männei          | Limit erreicht bei: 360                    |                |       |          |         |       |       |        |          |
|                 |                                            |                | 1. Rd | 2. Rd    | 3. Rd   | 4. Rd | 5. Rd | Gesamt | Schnitt  |
| 1. 🌒            | Auprich Andreas                            | SV Eisenkappel | 373   | 360      | 360     | 360   |       | 1.453  | 363,25   |
| 2. 🌒            | Rebernig Erwin                             | BSK Kelag      | 360   | 360      | 360     | 360   |       | 1.440  | 360,00   |
| 3. 🔴            | Lach Thomas                                | SV Eisenkappel | 360   | 360      | 360     | 360   | 340   | 1.780  | 356,00   |
| Seniore         | en   Limit erreicht bei: 355               |                |       |          |         |       |       |        |          |
|                 |                                            |                | 1. F  | Rd 2. Ro | d 3. Rd | 4. Rd | 5. Rd | Gesamt | Schnitt  |
| 1.              | Salbrechter Gehard                         | SSV Sponheim   | 36    | 64 360   | )       |       |       | 724    | 362,00   |
| 2.              | <ul> <li>Varga Zoltan</li> </ul>           | SV St. Stefan  | 36    | 61       |         |       |       | 361    | 361,00   |
| 3.              | Thamer Thomas                              | PSV Villach    | 36    | 360      | )       |       |       | 721    | 360,50   |
|                 | Thamer Makus                               | PSV Villach    | 36    | 360      | )       |       |       | 721    | 360,50   |
| 5.              | Thamer Michael                             | PSV Villach    | 35    | 59 360   | )       |       |       | 719    | 359,50   |
| 6.              | Eberhard Peter                             | SV St. Stefan  | 35    | 59       |         |       |       | 359    | 359,00   |
|                 | Tatschl Bernhard                           | LPSV Kärnten   | 35    | 59       |         |       |       | 359    | 359,00   |
| 8               | Bierbaumer Karl                            | BSK Kelan      | 35    | 58       |         |       |       | 358    | 358.00   |

Ein grüner Punkt vor dem Namen des/der Schützen\*in bedeutet, dass die Vorgabe von vier Ergebnissen und das Limit von einem vorgegebenen Schnitt erfüllt wurde. Roter Punkt: nicht erfüllt!

Das zu erreichende Limit siehts du neben der Klasseneinteilung.

### Die Gesamtwertung kann zur weiteren Verwendung ausgedruckt werden.

# (Button "Drucken" rechts oben)

| KLSV Vereine Bewerbe                 |           | manfred.kopitar@gmail.com ~                                        |  |  |  |  |  |  |  |  |
|--------------------------------------|-----------|--------------------------------------------------------------------|--|--|--|--|--|--|--|--|
| 2019/2020 UUFTPISTOLE Test!!!        |           | LANDESLIGA Luftpistole (2019-2020)                                 |  |  |  |  |  |  |  |  |
| LANDESLIGA Luftpistole (2019-2020)   |           | Landessportleiter: Kopitar Manfred                                 |  |  |  |  |  |  |  |  |
| REGIONALLIGA Luftpistole (2019-2020) |           |                                                                    |  |  |  |  |  |  |  |  |
| UNTERLIGA Luftpistole (2019-2020)    |           | Mannschaften Auslosung 1. Rd 2. Rd 3. Rd 4. Rd 5. Rd Gesamtwertung |  |  |  |  |  |  |  |  |
| UNTERLIGA LP5 Standard (2019-2020)   | Mannschaf | ftswertung                                                         |  |  |  |  |  |  |  |  |

Links neben dem Button "Drucken" befindet sich der Button "Ganzer Bildschirm"

Nach drücken dieses Buttons, erscheint nur noch das Eingabefenster.

Auf der Tastatur mit "Strg" und "+" kann die Ansicht vergrößert werden.

Verkleinern mit "Strg" und "-" (Minus)

Mit der Taste "Esc" steigst du aus "Ganzer Bildschirm" wieder aus.

### Wer hat welche Rechte?

# Der <u>Oberschützenmeister</u> und der <u>EDV Verantwortliche (Stellvertreter)</u> haben folgende Rechte:

- Unter Verein Neue Schützen anlegen
- Unter "Bewerbe", "Mannschaften", Mannschaften, sowie
- Schützen zur Mannschaft hinzufügen und
- Einzelschützen hinzufügen (alle grün hinterlegt) "Einzelschützen sind Schützen in der Unterliga, die keiner Mannschaft zugeordnet sind"

(Bei Mannschaft hinzufügen, müssen der oder die Mannschaftsführer angeklickt werden, die in Zukunft die Ergebnisse eingeben! Hier können zwei Emailadressen angegeben werden)

### Die Mannschaftsführer haben das Recht:

- Mannschaften anlegen
- Ergebnisse eingeben

| KLSV Vereine Bewerbe                                                                                                    |                                                                      |                                                                               |                               | I                           | nanfred.kopitar@gmail.com |
|----------------------------------------------------------------------------------------------------|----------------------------------------------------------------------|-------------------------------------------------------------------------------|-------------------------------|-----------------------------|---------------------------|
| 2019/2020<br>LUFTPISTOLE TestIII<br>LANDESLIGA Luftpistole (2019-2020)<br>REGIONALLIGA Luftpistole (2019-2020)           | U<br>Kar<br>Lan                                                      | NTERLIGA Lu<br>ntner Landesschützenverband<br>dessportleiter: Kopitar Manfred | ftpistole (2019               | 9-2020)                     | C Drucken                 |
| UNTERLIGA Luftpistole (2019-2020)<br>UNTERLIGA LFO Stanuard (2019-2020)<br>UNTERLIGA Luftpistole StehAuf (2019-<br>2020) | Mannschaft hinzufügen E<br>HSV Klagenful<br>Mannschaftsführer: Krass | nzelschützen hinzufügen<br>t 1<br>snig Rupert 💌 rupert.krassn                 | ig@chello.at , manfred kopita | r@gmail.com                 | C                         |
| LUFTGEWEHR TestIII                                                                                                    | Name                                                                 | Schützenpass                                                                  | Geburtsdatum                  | Altersklasse                |                           |
| Schüler und Jugend-Cup Luftgewehr 2019-<br>2020                                                                          | Greczi Otmar<br>Hölbling Roswitha                                    | 268                                                                           | 20.4.1960<br>30.3.1968        | Senioren I<br>Seniorinnen I | •                         |
| LANDESLIGA Luftgewehr 2019-2020                                                                                          |                                                                      |                                                                               |                               |                             | •                         |
| FeuerpistoleTest!!!                                                                                                    | Krassnig Rupert                                                      | <b>2</b> 303                                                                  | 17.4.1957                     | Senioren II                 | •                         |
| 25 Meter Pistole                                                                                                    | Pirker tian<br>Schütze hinzufügen                                    | 352                                                                           | 8.6.1972                      | Männer 🕽 (Senioren I)       | 0                         |
|                                                                                                    | HSV Spittal / D                                                      | D <b>rau 1</b><br>Dermann Gottfried 🛛 gottfrie                                | dz@aon.at 📮 +436505858        | 513                         |                           |
|                                                                                                    | Name                                                                 | Schütz                                                                        | enpass Ge                     | burtsdatum A                | Itersklasse               |

### Passwort ändern, oder vergessen:

Gehe auf den Button "Anmeldung"

Gib deine Emailadresse ein und drücke auf:

"Passwort vergessen"

Danach erscheint im Fenster:

# Passwort zurücksetzen

#### Email

manfredko@gmx.net

Senden

Noch kein Konto? Registrieren

Verifizierungsemail verloren? Erneut senden

Hier bitte noch auf "Senden" klicken!

### Du erhältst in Kürze ein Email

Hallo!

Zum Zurücksetzen des Passworts drücken Sie auf den untenstehenden Link.

https://meisterschaft.klsv.at/reset-password/zzqgV447BMtsGIEDEWQ4g0HY4BiwcCq-0YcE0iH0wT

Danke,

das Teams & Scores Team

Bitte diesen Link anklicken!

Danach erschein wieder das Anmeldefenster des Onlineprogrammes.

# Passwort zurücksetzen

#### Neues Passwort

**Neues Passwort** 

Neues Passwort (wiederholen)

Neues Passwort (wiederholen)

Passwort festlegen

Nach wiederholter Eingabe deines neuen Passwortes auf den Button "Passwort festlegen" drücken und du wirst automatisch ins Onlineprogramm eingeloggt.

# Link zur Ausschreibung:

...sowie das Handout-Onlineauswertung\_2022.pdf ist hier hinterlegt!

| KLSV Vereine Schützen Bewerbe                                | manfr                                                                                                    | ed.kopitar@ |        |
|--------------------------------------------------------------|----------------------------------------------------------------------------------------------------|-------------|--------|
| 2022/2023<br>O Infotafel O<br>LUFTGEWEHR<br>LUFTPISTOLE      | LP-LANDESLIGA (2022-2023)         Karntner Landesschützenverband         Landessportleiter: Kopitar Nonfred         Link zur Ausschreibung 1         Mannschaften         Auswang       1. Punner (#)         2. Runde (#)       3. Runde (#)       4. Runde (#) | C ⊕ Di      | rucken |
| BUNDESLIGA Luftpistole - Hauptrunde<br>Region Süd 2022-2023  | 8. Runde 🏶 9. Runde 🏶 10. Runde 🏶 Gesamtwertung                                                                                                    |             |        |
| LP-LANDESLIGA (2022-2023)                                    | Disziplin hinzufügen                                                                                                    |             |        |
| LP-REGIONALLIGA (2022-2023)<br>LP-UNTERLIGA (RFWK 2022-2023) | Einzelwertung<br>Noch keine Resultate verfügbar.                                                                                                    | • •         | ľ      |
|                                                              |                                                                                                    |             |        |